| Patient Name  | Date of birth        |  |
|---------------|----------------------|--|
| Diabetes Type | Home Phone           |  |
| Address       | Mobile               |  |
| НСР           | iPro2TM Recorder SN: |  |

■ Write down your BG meter readings, food or drink and the amount of carbohydrates consumed, physical activity and duration, medications and dosages and other events (such as feeling hypoglycaemic and/or hyperglycaemic, stress, or illness).

• Keep the log sheet with you at all times so you can write down the information immediately after each event.

Record the time and date within 5 minutes of each BG meter reading.

Download the app from the iTunes store or Google Play by searching iPro 2 App

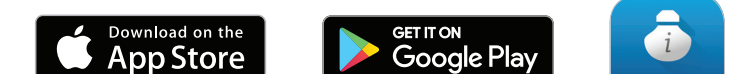

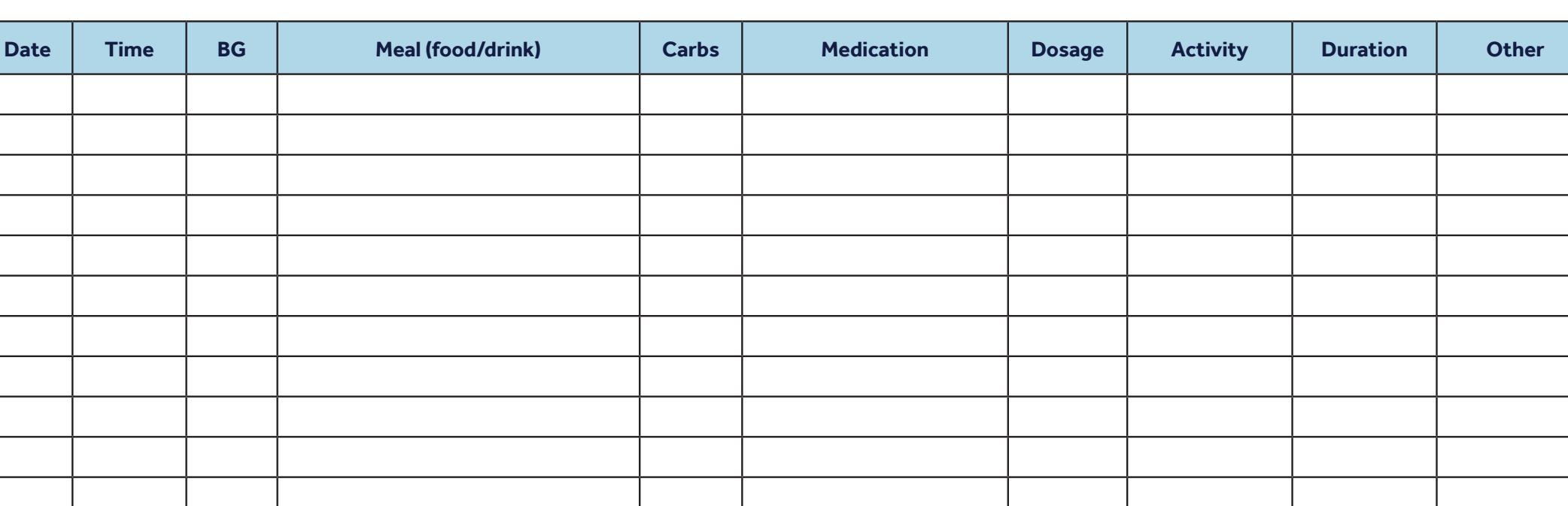

Medtronic

| Date | Time | BG | Meal (food/drink) | Carbs | Medication | Dosage | Activity | Duration | Other |
|------|------|----|-------------------|-------|------------|--------|----------|----------|-------|
|      |      |    |                   |       |            |        |          |          |       |
|      |      |    |                   |       |            |        |          |          |       |
|      |      |    |                   |       |            |        |          |          |       |
|      |      |    |                   |       |            |        |          |          |       |
|      |      |    |                   |       |            |        |          |          |       |
|      |      |    |                   |       |            |        |          |          |       |
|      |      |    |                   |       |            |        |          |          |       |
|      |      |    |                   |       |            |        |          |          |       |
|      |      |    |                   |       |            |        |          |          |       |
|      |      |    |                   |       |            |        |          |          |       |
|      |      |    |                   |       |            |        |          |          |       |
|      |      |    |                   |       |            |        |          |          |       |
|      |      |    |                   |       |            |        |          |          |       |
|      |      |    |                   |       |            |        |          |          |       |
|      |      |    |                   |       |            |        |          |          |       |
|      |      |    |                   |       |            |        |          |          |       |
|      |      |    |                   |       |            |        |          |          |       |
|      |      |    |                   |       |            |        |          |          |       |
|      |      |    |                   |       |            |        |          |          |       |
|      |      |    |                   |       |            |        |          |          |       |
|      |      |    |                   |       |            |        |          |          |       |
|      |      |    |                   |       |            |        |          |          |       |
|      |      |    |                   |       |            |        |          |          |       |
|      |      |    |                   |       |            |        |          |          |       |